## CGM Customer Portal Navigation for Autoship Orders

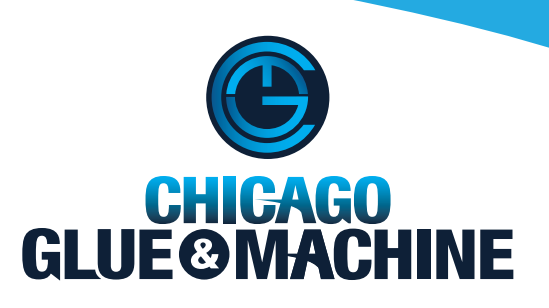

- I. Once you are logged into the customer portal there will be nine options to choose from.
- **2.** Click on the "Recurring Order" button to begin your autoship order.

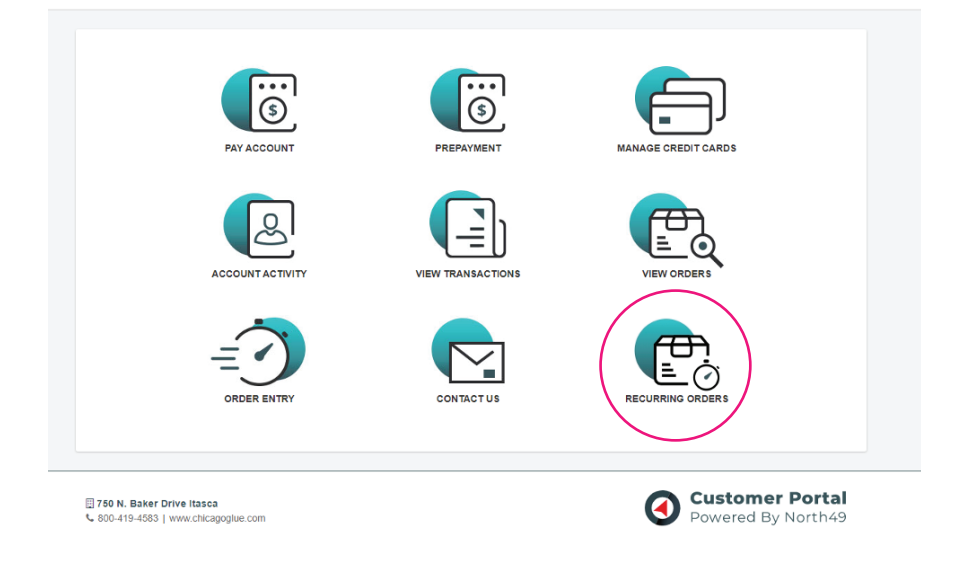

**3.** Click the "Create Recurring Order" button.

| HOME                        | PAY ACCOUNT                                                         | PREPAYMENT  | MANAGE CREDIT CARDS          | ACCOUNT ACTIVITY  | VIEW TRANSACTIONS | VIEW ORDERS                           | ORDER ENTRY |   |  |
|-----------------------------|---------------------------------------------------------------------|-------------|------------------------------|-------------------|-------------------|---------------------------------------|-------------|---|--|
| Recur                       | ring Orde                                                           | rs          |                              |                   |                   |                                       |             |   |  |
| Order #                     |                                                                     | Create Date | Description                  |                   | Ship-To Name      |                                       | # Of Lines  |   |  |
| 126759                      |                                                                     | 06/09/2022  | Test description DO NOT SHIP |                   | My Test Ship To   | My Test Ship To                       |             |   |  |
| 126745                      |                                                                     | 06/09/2022  | Test Order Do Not Ship       |                   | My Test Ship To   |                                       | 1           | • |  |
| 126679                      |                                                                     | 06/03/2022  | Testy Testy Test             |                   | My Test Ship To   |                                       | 1           | • |  |
|                             |                                                                     |             | CREA                         | TE RECURRING ORDE | R                 |                                       |             |   |  |
| [] <b>760 N</b><br>€ 800-41 | ☐ 760 N. Baker Drive Itasca<br>€ 800-119-1583   www.chicagoglue.com |             |                              |                   |                   | Customer Portal<br>Powered By North49 |             |   |  |

**4.** A window will pop-up that says, "This will create a new recurring order. Are you sure?" Click the "Yes" button.

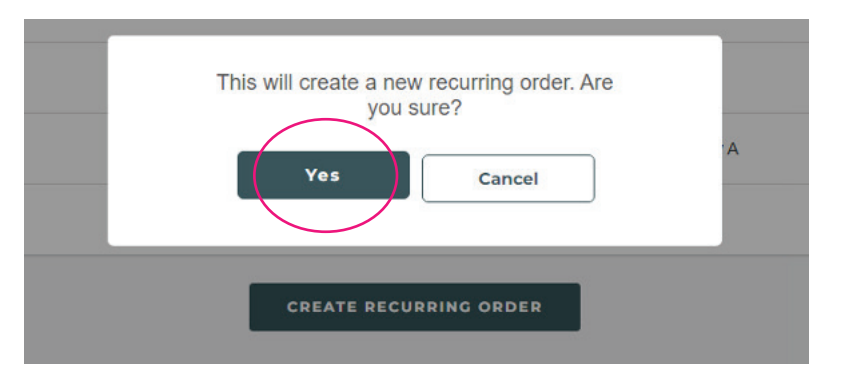

**5.** You are ready to create your first recurring order. Fill-in the form.

| Order Number      | Date Created      | Description         |               |          |              |  |
|-------------------|-------------------|---------------------|---------------|----------|--------------|--|
| 127916            | 09/08/2022        |                     |               |          |              |  |
| 0 #               | Last Ship         | Delivery Every      | Next Ship b   | y        |              |  |
|                   | N/A               | ~                   | N/A           | <b>m</b> |              |  |
| hip To Name       |                   |                     |               |          |              |  |
| — NEW —           |                   |                     |               |          | ~            |  |
| hip-to Name       |                   | Phone               |               |          |              |  |
| ddress 1          |                   | Email               |               |          |              |  |
| ddress 2          |                   | Comment/Shipping In | structions    |          |              |  |
| country           | City              |                     |               |          |              |  |
| itate / Province  | Zip / Postal Code |                     |               |          |              |  |
|                   |                   |                     |               |          |              |  |
| tem # Description |                   |                     | <b>Ω</b> ΤΥ U | OM Price | e Ext. Price |  |
|                   |                   |                     |               |          |              |  |
| DDTTEM            |                   |                     |               |          |              |  |

**6.** Once your order is complete and all appropriate boxes filled out click "SAVE". You have created your first order.

If you have any questions, please contact us at **orders@chicagoglue.com**.

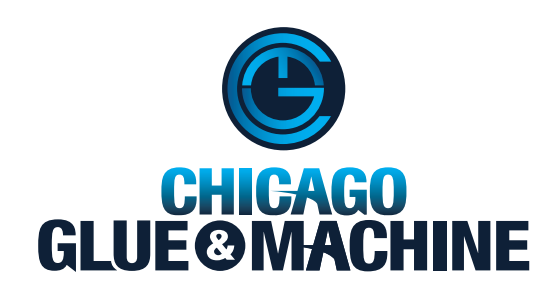